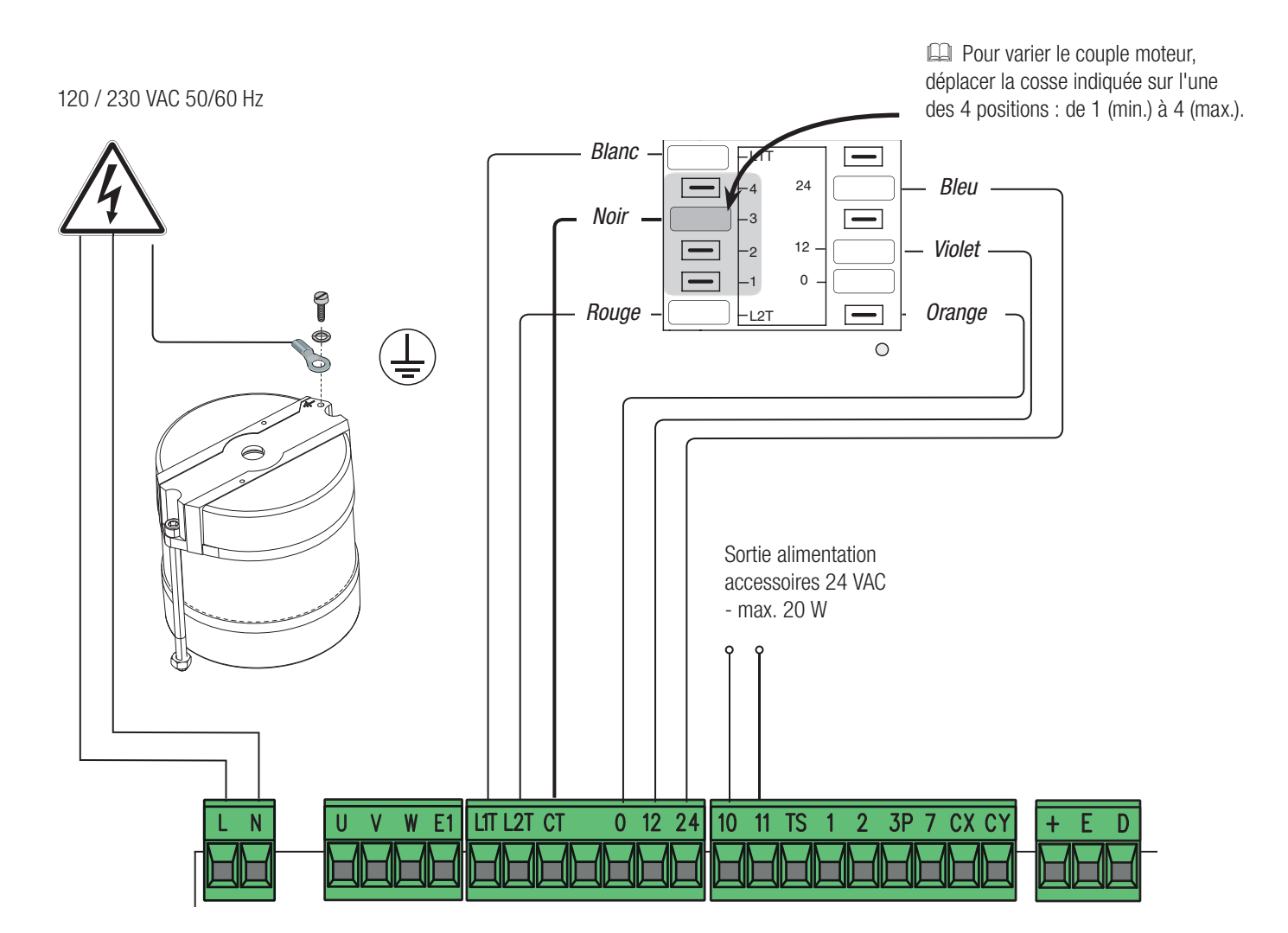

### **DISPOSITIFS DE SIGNALISATION**

Sortie connexion clignotant (portée contact : 230 VAC - 25 W max.) et/ou lampe supplémentaire (portée contact : 230 V - 60 W max.). Voir fonction F18. Sortie signalisation portail ouvert (portée contact : 24 VAC - 3 W max.). Sortie signalisation portail fermé (portée contact : 24 VAC - 3 W max.).

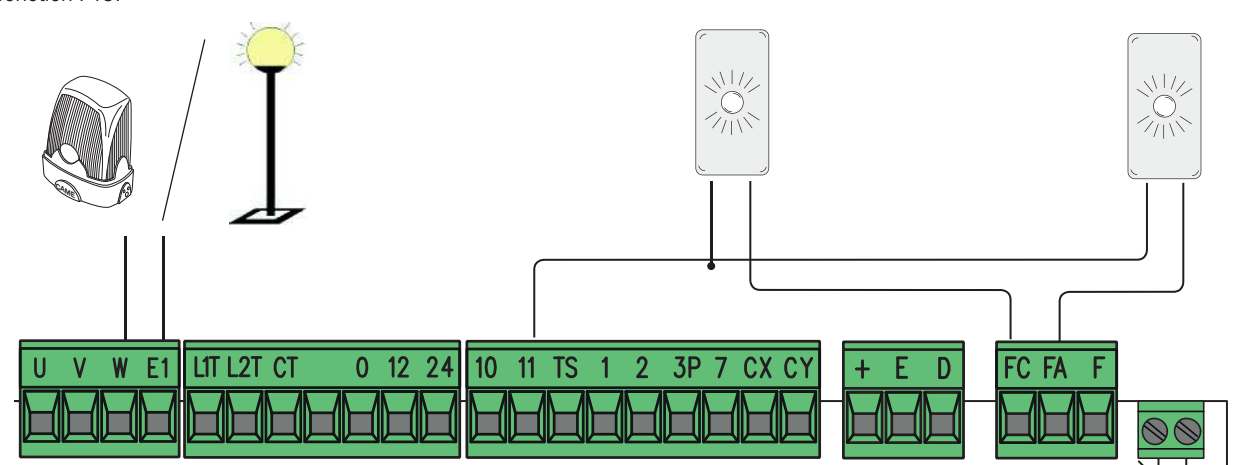

ATTENTION ! Pour un fonctionnement correct, avant d'insérer une carte enfichable quelconque (ex. : AF, R800), il est OBLIGATOIRE DE METTRE HORS TENSION et de déconnecter les éventuelles batteries.

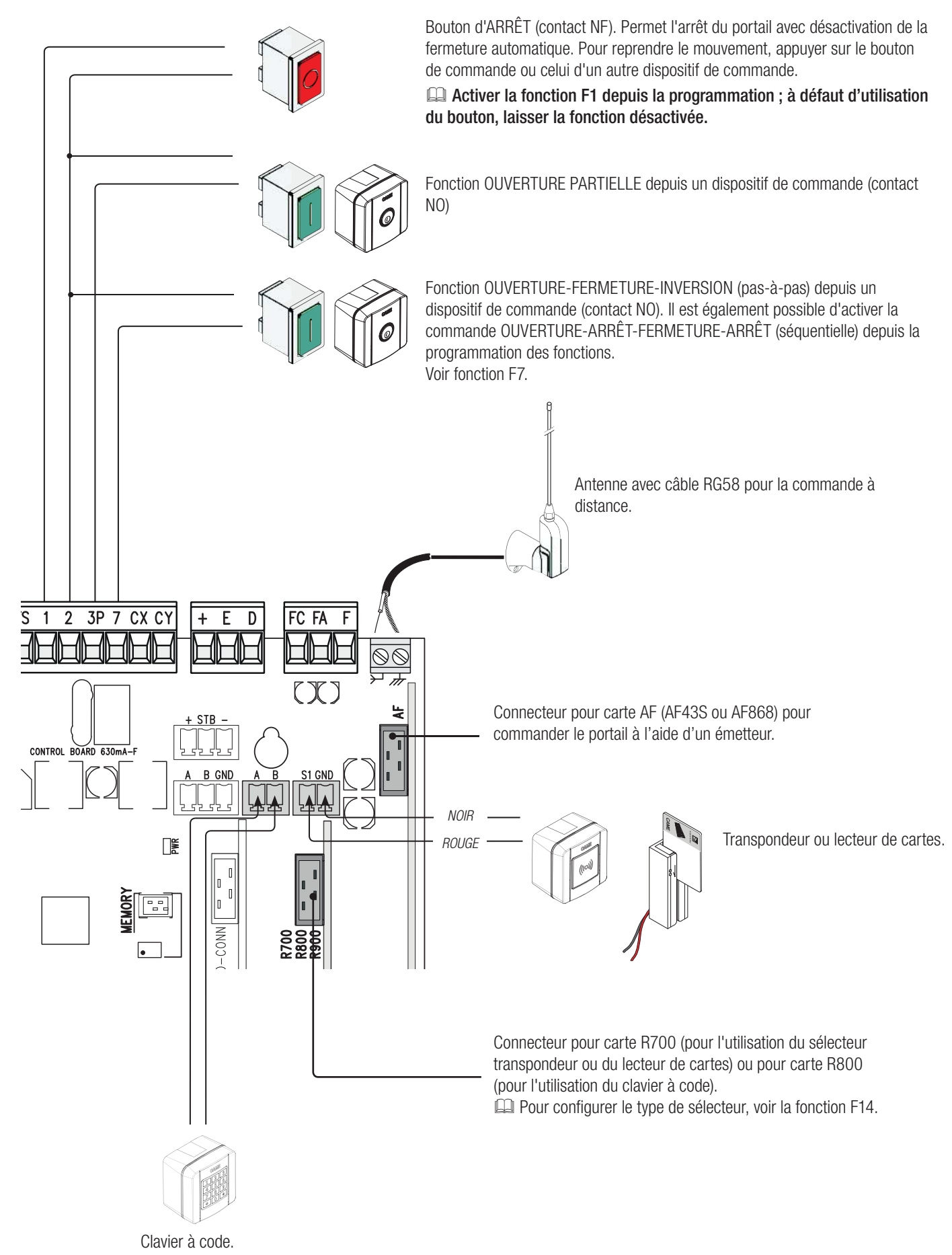

### **DISPOSITIFS DE SÉCURITÉ**

#### Photocellules

Configurer le contact CX ou CY (NF), entrée pour dispositifs de sécurité type photocellules.

Voir fonctions F2 (entrée CX) ou F3 (entrée CY) dans :

- C1 réouverture durant la fermeture. Durant la phase de fermeture du portail, l'ouverture du contact provoque l'inversion du mouvement jusqu'à ouverture totale du portail ;

- C2 refermeture durant l'ouverture. Durant la phase d'ouverture du portail, l'ouverture du contact provoque l'inversion du mouvement jusqu'à fermeture totale du portail ;

- C3 arrêt partiel. Arrêt du portail en mouvement avec fermeture automatique (si la fonction de fermeture automatique a été activée) ;

- C4 attente obstacle. Arrêt du portail en mouvement avec reprise du mouvement après élimination de l'obstacle.

📖 En cas de non utilisation des contacts CX et CY, les désactiver durant la phase d'auto-apprentissage.

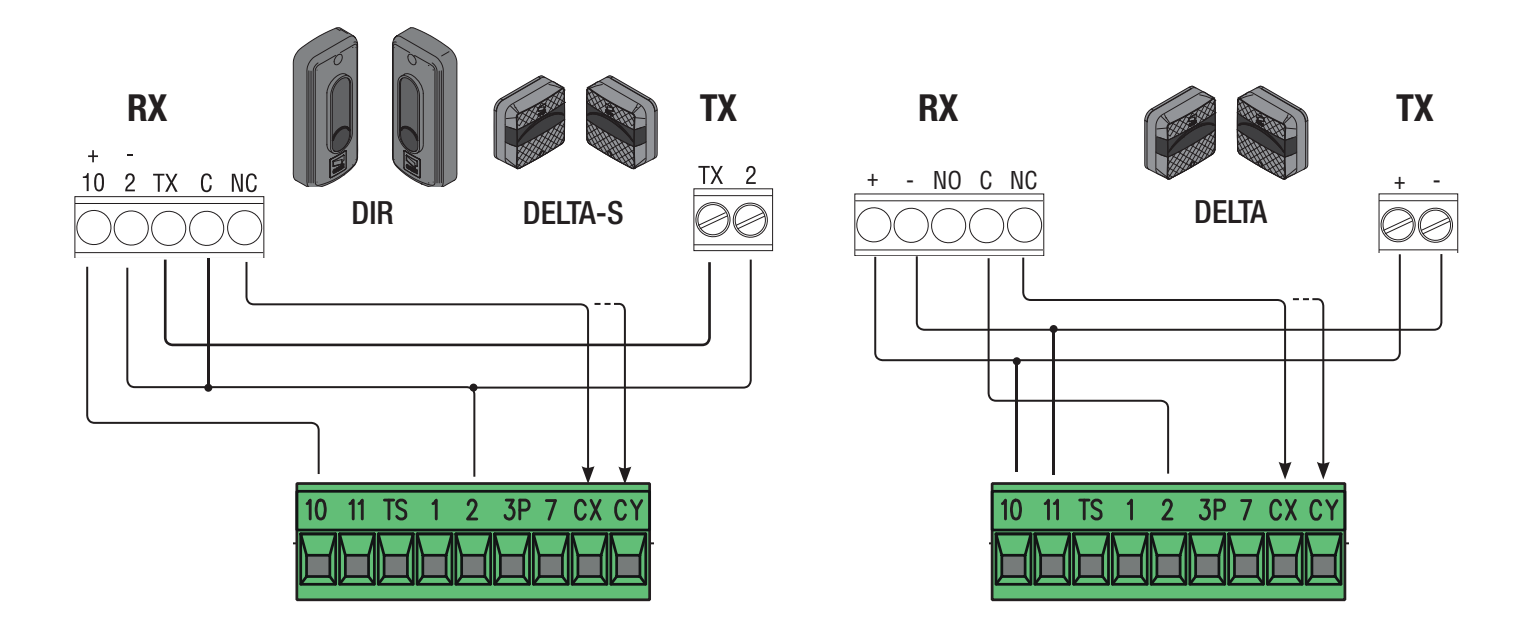

### Photocellules en mode test sécurité

La carte contrôle l'efficacité des dispositifs de sécurité à chaque commande d'ouverture ou de fermeture. Toute éventuelle anomalie désactive les commandes, quelles qu'elles soient, et l'écran affiche Er4. Activer la fonction F5 depuis la programmation.

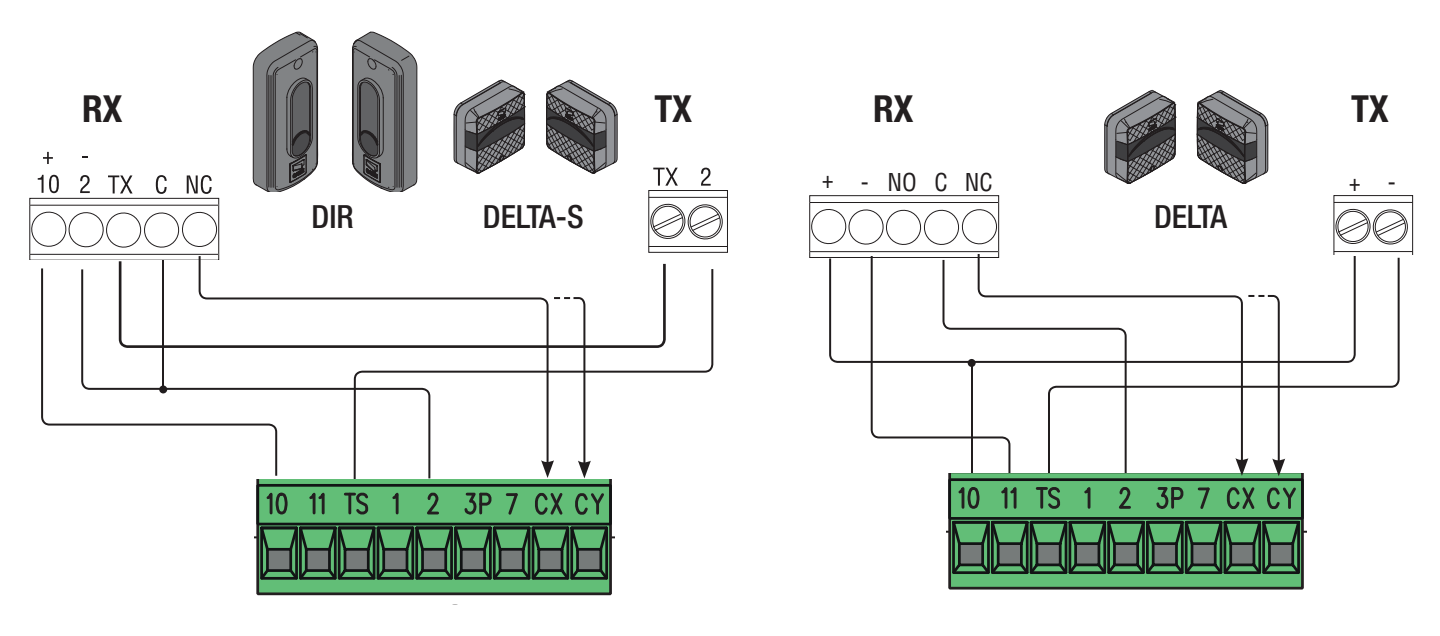

### **Bords sensibles**

Configurer le contact CX ou CY (NF), entrée pour dispositifs de sécurité type bords sensibles.

Voir fonctions F2 (entrée CX) ou F3 (entrée CY) dans :

- C7 (bords sensibles avec contact sec) ou r7 (bords sensibles avec résistance 8K2), réouverture durant la fermeture. Durant la phase de fermeture du portail, l'ouverture du contact provoque l'inversion du mouvement jusqu'à ouverture totale du portail ;

- C8 (bords sensibles avec contact sec) ou r8 (bords sensibles avec résistance 8K2), refermeture durant l'ouverture. Durant la phase d'ouverture du portail, l'ouverture du contact provoque l'inversion du mouvement jusqu'à fermeture totale du portail ;

📖 En cas de non utilisation des contacts CX et CY, les désactiver durant la phase d'auto-apprentissage.

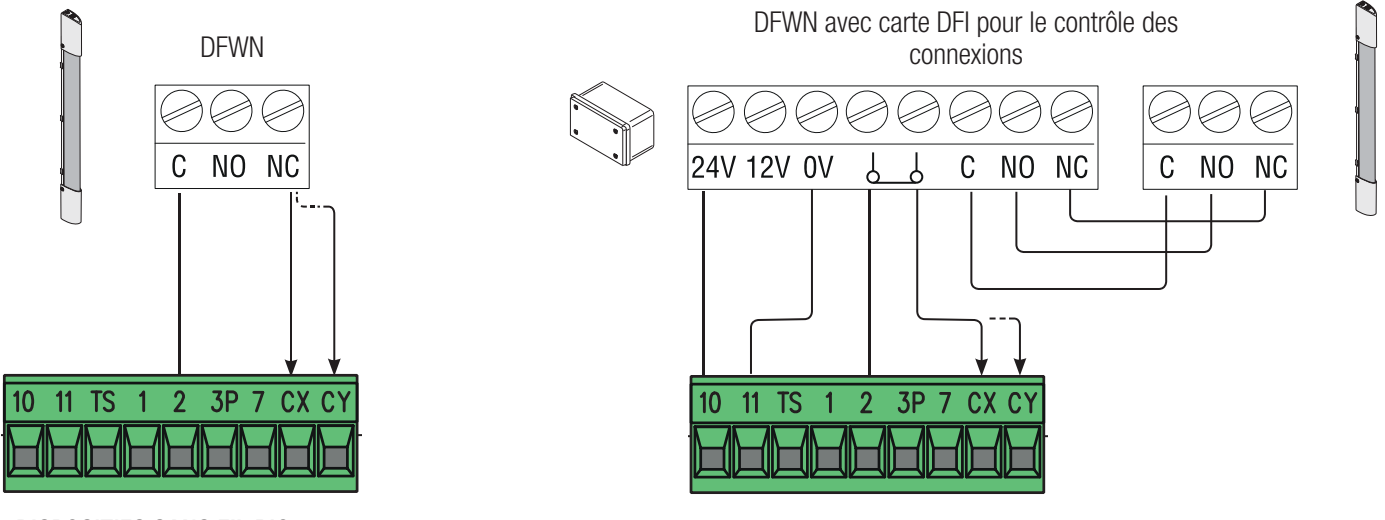

### **DISPOSITIFS SANS FIL RIO**

Insérer la carte RIOCN8WS sur le connecteur dédié sur la carte électronique.

Configurer la fonction à associer au dispositif sans fil (F65, F66, F67 et F68).

Configurer les accessoires sans fil (RIOED8WS, RIOPH8WS et RIOLX8WS) en respectant les indications fournies dans les manuels d'installation des accessoires.

I Si les dispositifs ne sont pas configurés avec la carte RIOCN8WS, l'écran affiche l'erreur E18.

▲ En cas de brouillages de radiofréquence au niveau de l'installation, le système sans fil désactivera le fonctionnement normal de l'automatisme et l'écran affichera l'erreur E17.

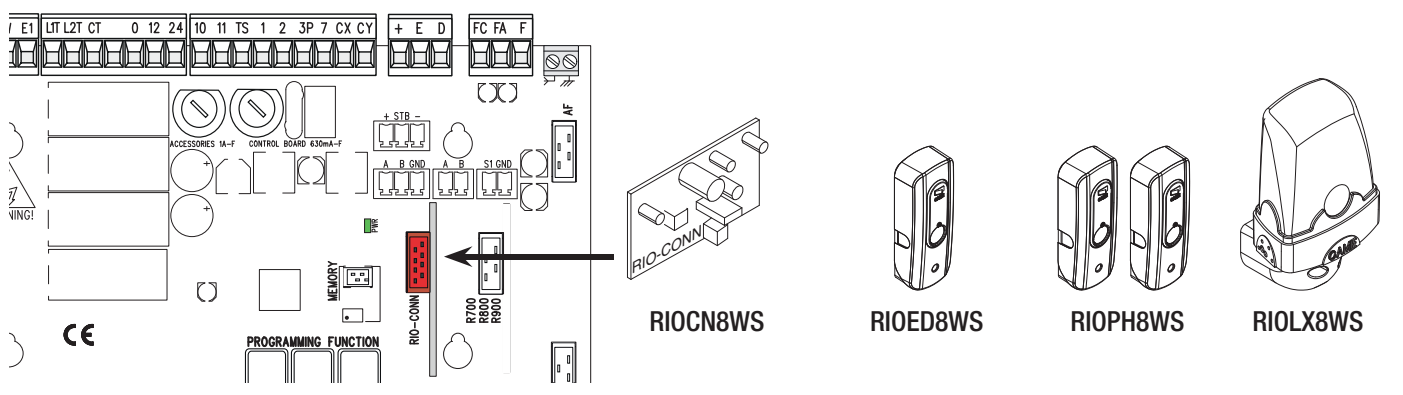

FONCTIONNEMENT VIS-À-VIS OU CRP (CAME REMOTE PROTOCOL)

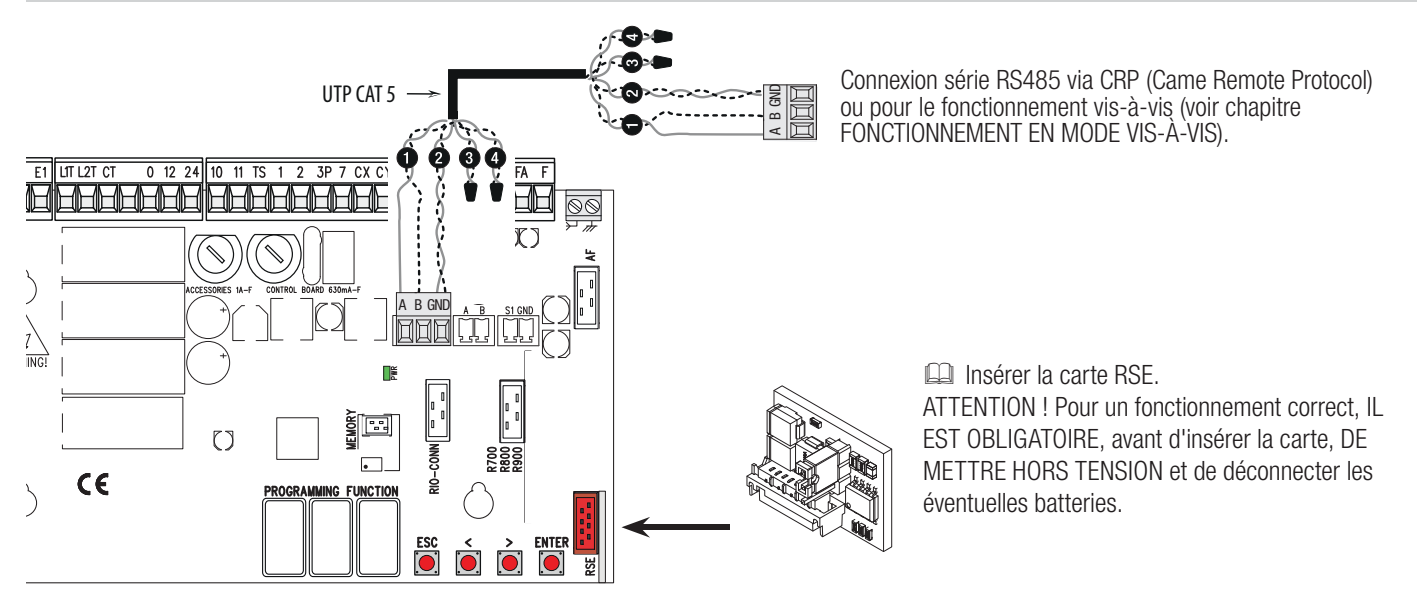

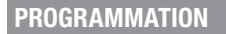

#### **DESCRIPTION DES COMMANDES**

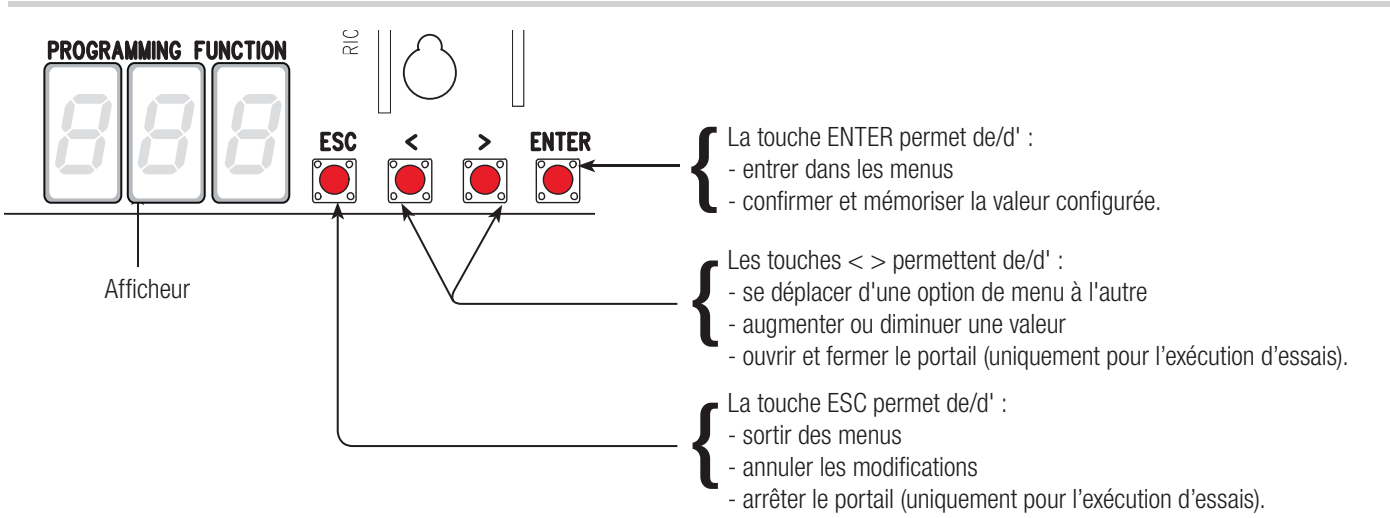

Pour entrer dans le menu, maintenir la touche ENTER enfoncée pendant au moins une seconde.

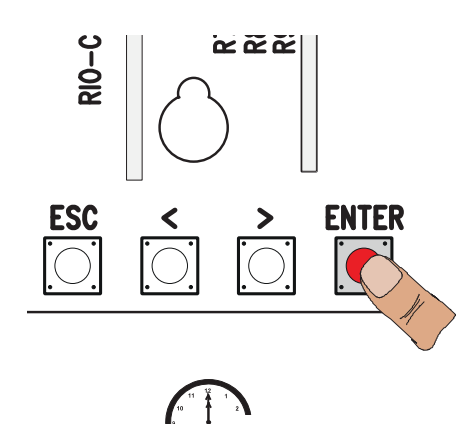

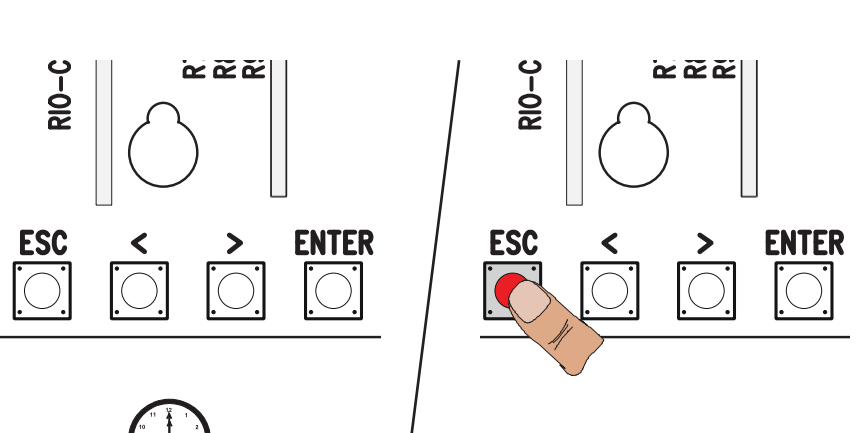

Pour sortir du menu, attendre 10 secondes ou appuyer sur ESC.

### **MENU FONCTIONS**

### ▲ Pour effectuer la programmation des fonctions, l'automatisme doit être arrêté.

| F1 | Arrêt total [1-2] | Entrée NF – Arrêt du portail avec désactivation de l'éventuelle fermeture automatique ; pour reprendre le mouvement, utiliser le dispositif de commande. Le dispositif de sécurité doit être connecté sur (1-2). S'il n'est pas utilisé, sélectionner 0.<br><i>OFF (par défaut) / ON</i>                                                                                                    |
|----|-------------------|----------------------------------------------------------------------------------------------------|
| F2 | Entrée [2-CX]     | Entrée NF – Possibilité d'associer : C1 = réouverture durant la fermeture pour photocellules, C2 = refermeture durant l'ouverture pour photocellules, C3 = arrêt partiel, C4 = attente obstacle, C7 = réouverture durant la fermeture pour bords sensibles (avec contact sec), C8 = refermeture durant l'ouverture pour bords sensibles (avec contact sec), r7 = réouverture durant la fermeture pour bords sensibles (avec contact sec), r7 = réouverture durant la fermeture pour bords sensibles (avec résistance 8K2), r8 = refermeture durant l'ouverture pour bords sensibles (avec résistance 8K2).<br>La fonction C3 (arrêt partiel) n'apparaît qu'en cas d'activation de la fonction F 19 (Temps de fermeture automatique).<br><i>OFF (par défaut)</i> / 1=C1 / 2=C2 / 3=C3 / 4=C4 / 7=C7 / 8=C8 / r7=r7 / r8=r8 |

| F3  | Entrée [2-CY]                                                   | Entrée NF – Possibilité d'associer : C1 = réouverture durant la fermeture pour photocellules, C2 = refermeture durant l'ouverture pour photocellules, C3 = arrêt partiel, C4 = attente obstacle, C7 = réouverture durant la fermeture pour bords sensibles (avec contact sec), C8 = refermeture durant l'ouverture pour bords sensibles (avec contact sec), r7 = réouverture durant la fermeture pour bords sensibles (avec résistance 8K2), r8 = refermeture durant l'ouverture pour bords sensibles (avec résistance 8K2), r8 = refermeture durant l'ouverture pour bords sensibles (avec résistance 8K2), r8 = refermeture durant l'ouverture pour bords sensibles (avec résistance 8K2), r8 = refermeture durant l'ouverture pour bords sensibles (avec résistance 8K2). |
|-----|-----------------------------------------------------------------|----------------------------------------------------------------------------------------------------|
| F5  | Test sécurité                                                   | La carte contrôle le bon fonctionnement des photocellules avant chaque commande d'ouverture ou de fermeture.<br>Pour les dispositifs sans fil, le test sécurité est toujours activé.<br>Cette fonction n'apparaît que si les photocellules ont été activées.<br>OFF=Désactivée (par défaut) / 1=CX / 2=CY / 4=CX+CY                                                                                                    |
| F6  | Action maintenue                                                | Le portail s'ouvre et se ferme en maintenant enfoncé un bouton. Bouton d'ouverture sur le contact 2-3P et bouton de fermeture sur le contact 2-7. Tous les autres dispositifs de commande, même radio, sont désactivés.<br><i>OFF (par défaut) / ON</i>                                                                                                    |
| F7  | Commande (2-7)                                                  | Depuis le dispositif de commande connecté sur 2-7, cette fonction permet l'exécution de la commande pas-<br>à-pas (ouverture-fermeture-inversion), séquentielle (ouverture-arrêt-fermeture-arrêt), ouverture ou fermeture<br>0 = Pas-à-pas ( <i>par défaut</i> ) / $1 = Séquentielle / 2 = Ouverture / 3 = Fermeture$                                                                                                    |
| F8  | Commande (2-3P)                                                 | Depuis le dispositif de commande connecté sur 2-3P, cette fonction permet l'exécution de la commande d'ouverture partielle ou d'ouverture uniquement.<br><b>0</b> = Ouverture partielle ( <b>par défaut</b> ) / <b>1</b> = Ouverture                                                                                                    |
| F9  | Détection obstacle<br>avec moteur éteint                        | Quand le portail est fermé, ouvert ou après un arrêt total, le motoréducteur reste arrêté si les dispositifs de sécurité (photocellules ou bords sensibles) détectent un obstacle.<br><i>OFF (par défaut) / ON</i>                                                                                                    |
| F11 | Encodeur                                                        | Gestion des ralentissements, de la détection des obstacles et de la sensibilité.<br><i>OFF / ON (par défaut</i> )                                                                                                    |
| F14 | Type de capteur                                                 | Configuration du type d'accessoire pour la commande de l'automatisme.<br>0 = commande avec capteur transpondeur ou lecteur de cartes magnétiques / 1 = commande avec clavier à code (par défaut)                                                                                                    |
| F18 | Lampe supplémentaire                                            | <ul> <li>Sortie connexion lampe supplémentaire sur W-E1.</li> <li>Clignotant : clignote durant les phases d'ouverture et de fermeture du portail.</li> <li>Lampe cycle : cette lampe extérieure, prévue pour augmenter l'éclairage dans la zone de manœuvre, reste allumée du début de l'ouverture à la fermeture complète, y compris pendant le temps d'attente avant la fermeture automatique.</li> <li>Ima La configuration de la lampe cycle n'apparaît qu'en cas d'activation de la fermeture automatique.</li> <li>OFF = Clignotant (par défaut) / 1 = Cycle</li> </ul>                                                                                                    |
| F19 | Temps de fermeture<br>automatique                               | L'attente avant la fermeture automatique démarre lorsque le point de fin de course a été atteint en phase d'ouverture pendant un délai réglable entre 1 et 180 secondes. L'intervention des dispositifs de sécurité en cas de détection d'un obstacle, après un arrêt total ou à défaut de tension désactive la fermeture automatique.<br><i>OFF (par défaut)</i> / $1 = 1$ seconde / / $180 = 180$ secondes                                                                                                    |
| F20 | Temps fermeture<br>automatique après<br>ouverture partielle     | L'attente avant la fermeture automatique démarre à la suite d'une commande d'ouverture partielle entre 1 et 180 secondes. L'intervention des dispositifs de sécurité en cas de détection d'un obstacle, après un arrêt total ou à défaut de tension désactive la fermeture automatique.<br>OFF / 1 = 1 seconde / / $10 = 10$ secondes (par défaut) / $180 = 180$ secondes                                                                                                    |
| F21 | Temps préclignotement                                           | Réglage du temps de préclignotement du clignotant connecté sur W-E1 avant chaque manœuvre. Le temps de préclignotement peut être réglé entre 1 et 10 secondes.<br><i>OFF (par défaut)</i> / $1 = 1$ seconde / / $10 = 10$ secondes                                                                                                    |
| F30 | Vitesse de<br>ralentissement en<br>ouverture et en<br>fermeture | Vitesse de ralentissement du portail avant la butée de fin de course aussi bien en ouverture qu'en fermeture.<br>Cette fonction n'apparaît qu'en cas d'activation de la fonction Encodeur.<br><i>OFF (par défaut) / 1 = Haut / 2 = Moyen / 3 = Bas</i>                                                                                                    |
| F34 | Sensibilité course                                              | Réglage de la sensibilité de détection des obstacles durant la course.<br>Cette fonction n'apparaît qu'en cas d'activation de la fonction Encodeur.<br><b>10</b> = sensibilité maximum / / <b>100</b> = sensibilité minimum ( <b>par défaut</b> )                                                                                                    |

| F35                      | Sensibilité<br>ralentissement                                                                                  | Réglage de la sensibilité de détection des obstacles durant le ralentissement.<br>Cette fonction n'apparaît qu'en cas d'activation des fonctions F11 et F30.<br>10 = sensibilité maximum / / 100 = sensibilité minimum (par défaut)                                                                                                    |
|--------------------------|----------------------------------------------------------------------------------------------------|----------------------------------------------------------------------------------------------------|
| F36                      | Réglage ouverture<br>partielle                                                                                 | Réglage, en pourcentage sur la course totale, de l'ouverture de la porte.<br>$\square$ Cette fonction n'apparaît qu'en cas d'activation de la fonction Encodeur.<br>10 = 10% de la course / / $80 = 80%$ de la course (par défaut)                                                                                                    |
| F37                      | Point ralentissement<br>en ouverture                                                                           | Réglage, en pourcentage sur la course totale, du point de ralentissement initial en phase d'ouverture.<br>Cette fonction n'apparaît qu'en cas d'activation des fonctions F11 et F30.<br>5 = 5% de la course / / $15 = 15%$ de la course ( <b>par défaut</b> ) / / $30 = 30%$ de la course                                                                                                    |
| F38                      | Point ralentissement<br>en fermeture                                                                           | Réglage en pourcentage sur la course totale, du point de début du ralentissement en phase de fermeture.<br>Cette fonction n'apparaît qu'en cas d'activation des fonctions F11 et F30.<br>5 = 5% de la course / / $15 = 15%$ de la course ( <b>par défaut</b> ) / / $30 = 30%$ de la course                                                                                                    |
| F48                      | Activation poussée en<br>début de manœuvre                                                                     | Augmentation du couple de poussée, l'activation de cette fonction a lieu durant la phase initiale d'ouverture<br>et de fermeture de l'automatisme.<br><i>OFF (par défaut) / ON</i>                                                                                                    |
| F49                      | Gestion connexion<br>série                                                                                     | Pour activer le fonctionnement vis-à-vis ou CRP (Came Remote Protocol).<br><i>OFF (par défaut) / 1 = Vis-à-vis / 3 = CRP</i>                                                                                                    |
| F50                      | Sauvegarde des<br>données                                                                                      | Sauvegarde dans la mémoire des utilisateurs et des configurations mémorisées.<br>Cette fonction n'apparaît que si la carte électronique est dotée d'une mémoire.<br><b>OFF (par défaut) / ON</b>                                                                                                    |
| F51                      | Téléchargement des<br>données                                                                                  | Téléchargement des données sauvegardées dans la mémoire.<br>I Cette fonction n'apparaît que si la carte électronique est dotée d'une mémoire.<br><i>OFF (par défaut) / ON</i>                                                                                                    |
| F52                      | Passage paramètres<br>en mode vis-à-vis                                                                        | Téléchargement des paramètres de la carte Maître à la carte Esclave.<br>Cette fonction n'apparaît que si la fonction F49 est configurée sur Synchronisé.<br>OFF (par défaut) / ON                                                                                                    |
|                          |                                                                                                    |                                                                                                    |
| F54                      | Sens d'ouverture                                                                                               | Pour la configuration du sens d'ouverture du portail.<br><b>0</b> = Ouverture vers la gauche (par défaut) / $1 = Ouverture vers la droite$                                                                                                    |
| F54<br>F56               | Sens d'ouverture<br>Numéro périphérique                                                                        | <ul> <li>Pour la configuration du sens d'ouverture du portail.</li> <li><i>O</i> = Ouverture vers la gauche (<i>par défaut</i>) / <i>1</i> = Ouverture vers la droite</li> <li>Pour la configuration du numéro du périphérique entre 1 et 255 pour chaque carte électronique en cas d'installation à plusieurs automatismes avec système de connexion CRP (Came Remote Protocol).</li> <li><i>1</i>&gt; 255</li> </ul>                                                                                                    |
| F54<br>F56               | Sens d'ouverture Numéro périphérique                                                                           | <ul> <li>Pour la configuration du sens d'ouverture du portail.</li> <li><i>O</i> = Ouverture vers la gauche (par défaut) / 1 = Ouverture vers la droite</li> <li>Pour la configuration du numéro du périphérique entre 1 et 255 pour chaque carte électronique en cas d'installation à plusieurs automatismes avec système de connexion CRP (Came Remote Protocol).</li> <li><i>I</i>&gt; 255</li> <li>Pour la configuration de la vitesse de communication utilisée dans le système de connexion CRP (Came Remote Protocol).</li> </ul>                                                                                                    |
| F54<br>F56<br>F63        | Sens d'ouverture Numéro périphérique Vitesse COM                                                               | Pour la configuration du sens d'ouverture du portail. $0 = Ouverture vers la gauche (par défaut) / 1 = Ouverture vers la droitePour la configuration du numéro du périphérique entre 1 et 255 pour chaque carte électronique en casd'installation à plusieurs automatismes avec système de connexion CRP (Came Remote Protocol).1 > 255Pour la configuration de la vitesse de communication utilisée dans le système de connexion CRP (CameRemote Protocol).0 = 1200 Bauds / 1 = 2400 Bauds / 2 = 4800 Bauds / 3 = 9600 Bauds / 4 = 14400 Bauds / 5 = 19200Bauds / 6 = 38400 Bauds (par défaut) / 7 = 57600 Bauds / 8 = 115200 Bauds$                                                                                                    |
| F54<br>F56<br>F63<br>F65 | Sens d'ouvertureNuméro périphériqueVitesse COMEntrée sans fil<br>RIO-EDGE [T1]                                 | Pour la configuration du sens d'ouverture du portail.<br>$0 = Ouverture vers la gauche (par défaut) / 1 = Ouverture vers la droitePour la configuration du numéro du périphérique entre 1 et 255 pour chaque carte électronique en casd'installation à plusieurs automatismes avec système de connexion CRP (Came Remote Protocol).1 > 255Pour la configuration de la vitesse de communication utilisée dans le système de connexion CRP (CameRemote Protocol).0 = 1200 Bauds / 1 = 2400 Bauds / 2 = 4800 Bauds / 3 = 9600 Bauds / 4 = 14400 Bauds / 5 = 19200Bauds / 6 = 38400 Bauds (par défaut) / 7 = 57600 Bauds / 8 = 115200 BaudsDispositif de sécurité sans fil (RIO-EDGE) associé à une fonction à choisir parmi celles prévues : P0 = arrêtdu portail avec désactivation de l'éventuelle fermeture automatique ; pour reprendre le mouvement, utiliser ledispositif de commande, P7 = réouverture durant la fermeture, P8 = refermeture durant l'ouverture.Pour la programmation, voir les instructions fournies avec l'accessoire.                                     $                                                   |
| F54<br>F56<br>F65<br>F66 | Sens d'ouvertureNuméro périphériqueVitesse COMEntrée sans fil<br>RIO-EDGE [T1]Entrée sans fil<br>RIO-EDGE [T2] | Pour la configuration du sens d'ouverture du portail.<br>$O = Ouverture vers la gauche (par défaut) / 1 = Ouverture vers la droitePour la configuration du numéro du périphérique entre 1 et 255 pour chaque carte électronique en casd'installation à plusieurs automatismes avec système de connexion CRP (Came Remote Protocol).1 > 255Pour la configuration de la vitesse de communication utilisée dans le système de connexion CRP (CameRemote Protocol).0 = 1200 Bauds / 1 = 2400 Bauds / 2 = 4800 Bauds / 3 = 9600 Bauds / 4 = 14400 Bauds / 5 = 19200Bauds / 6 = 38400 Bauds (par défaut) / 7 = 57600 Bauds / 8 = 115200 Bauds / 5 = 19200Bauds / 6 = 38400 Bauds (par défaut) / 7 = 57600 Bauds / 8 = 115200 BaudsDispositif de sécurité sans fil (RIO-EDGE) associé à une fonction à choisir parmi celles prévues : P0 = arrêtdu portail avec désactivation de l'éventuelle fermeture automatique ; pour reprendre le mouvement, utiliser leélispositif de commande, P7 = réouverture durant la fermeture, P8 = refermeture durant l'ouverture.Pour la programmation, voir les instructions fournies avec l'accessoire. $ |

| F68 | Entrée sans fil<br>RIO-CELL [T2]   | RIO-CELL est associé à une fonction à choisir parmi celles prévues : P1 = réouverture durant la fermeture ;<br>P2 = refermeture durant l'ouverture ; P3 = arrêt partiel ; P4 = attente obstacle.<br>Pour la programmation, voir les instructions fournies avec l'accessoire.<br>Cette fonction n'apparaît que si la carte électronique est dotée d'une RIOCN8WS.<br>La fonction P3 n'apparaît qu'en cas d'activation de la fonction F19.<br><i>OFF (par défaut) / P1 = P1 / P2 = P2 / P3 = P3 / P4 = P4</i>     |
|-----|------------------------------------|----------------------------------------------------------------------------------------------------|
| F71 | Temps d'ouverture<br>partielle     | Après une commande d'ouverture par le biais du bouton connecté sur 2-3P, le portail s'ouvre pendant un délai réglable entre 5 et 40 secondes.<br>Cette fonction n'apparaît qu'en cas de désactivation de la fonction F11.<br>5 = 5 secondes ( <b>par défaut</b> ) / / $40 = 40$ secondes                                                                                                    |
| U 1 | Insertion utilisateur              | Insertion utilisateurs (max. 250 utilisateurs) et attribution à chacun d'eux d'une fonction à choisir parmi les fonctions prévues. L'insertion doit être effectuée au moyen d'un émetteur ou d'un autre dispositif de commande (voir paragraphe INSERTION UTILISATEUR AVEC COMMANDE ASSOCIÉE).<br><b>1</b> = Commande pas-à-pas (ouverture-fermeture) / <b>2</b> = Commande séquentielle (ouverture-arrêt-fermeture-arrêt) / <b>3</b> = Commande ouverture uniquement / <b>4</b> = Commande ouverture partielle |
| U 2 | Élimination utilisateur            | Élimination d'un seul utilisateur (voir paragraphe ÉLIMINATION D'UN SEUL UTILISATEUR)                                                                                                    |
| U 3 | Élimination utilisateurs           | Élimination de tous les utilisateurs.<br><i>OFF (par défaut) / ON = Élimination</i>                                                                                                    |
| U 4 | Décodage code                      | Sélectionner le type de codage radio de l'émetteur que l'on souhaite mémoriser sur la carte électronique.<br>$\triangle$ À la sélection d'un codage radio, tous les émetteurs mémorisés sont automatiquement effacés.<br>$\square$ Le codage TWIN permet la mémorisation de plusieurs utilisateurs avec le même code (Key block).<br>1 = toutes ( <i>par défaut</i> ) / $2 = Rolling Code / 3 = TWIN$                                                                                                    |
| A 1 | Type moteur                        | Sélectionner le type d'automatisme utilisé pour l'installation.<br>1 = BX704AGS / 2 = BX708AGS                                                                                                    |
| A 3 | Auto-apprentissage de<br>la course | Réglage automatique de la course du portail (voir paragraphe AUTO-APPRENTISSAGE COURSE).<br>□ Cette fonction n'apparaît qu'en cas d'activation de la fonction F11.<br>△ Désactivation de toutes les commandes en cas d'automatisme n'ayant pas été calibré.<br>OFF (par défaut) / ON                                                                                                    |
| A 4 | RàZ paramètres                     | Attention ! Les configurations par défaut sont remises à zéro.<br><i>OFF (par défaut) / ON</i>                                                                                                    |
| A 5 | Comptage des manœuvres             | Permet de visualiser le nombre de manœuvres effectuées.<br><i>OFF (par défaut) / ON</i>                                                                                                    |
| H 1 | Version                            | Visualise la version du firmware.                                                                                                    |

#### MISE EN FONCTION

Au terme des branchements électriques, confier la mise en service de l'automatisme à du personnel qualifié.

Avant toute opération, s'assurer que la zone de manœuvre ne présente aucun obstacle et s'assurer de la présence d'une butée d'arrêt mécanique aussi bien à l'ouverture qu'à la fermeture.

Mettre sous tension et configurer l'installation. **Important !** Commencer la programmation par les fonctions suivantes : F54 (Sens d'ouverture), F1 (Arrêt total) et A3 (Auto-apprentissage de la course).

Au terme de la programmation, s'assurer du fonctionnement correct de l'automatisme et de tous les accessoires y étant connectés. Utiliser les touches < > pour ouvrir et fermer le portail et la touche ESC pour l'arrêter.

▲ Après avoir mis l'installation sous tension, la première manœuvre a toujours lieu en ouverture. Il est impossible, durant cette phase, de fermer le portail. Pour ce faire, il faut attendre la fin de la manœuvre d'ouverture.

Appuyer immédiatement sur le bouton d'arrêt (STOP) en cas d'anomalies, mauvais fonctionnements, bruit, vibrations suspectes ou comportements imprévus de l'installation.

### **RÉGLAGE COURSE**

▲ Avant de régler la course, amener le portail à mi-course, s'assurer que la zone d'actionnement ne présente aucun obstacle et s'assurer de la présence d'une butée d'arrêt mécanique aussi bien à l'ouverture qu'à la fermeture.

▲ Les butées d'arrêt mécanique sont obligatoires.

Important ! Durant l'auto-apprentissage, tous les dispositifs de sécurité seront désactivés.

Sélectionner [A 3]. Appuyer sur ENTER pour confirmer. ① Sélectionner [ON]. Appuyer sur ENTER pour confirmer l'opération de réglage automatique de la course. ② Le portail exécutera une manœuvre de fermeture jusqu'à la butée d'arrêt...③ ...le portail exécutera ensuite une manœuvre d'ouverture jusqu'à la butée d'arrêt. ④

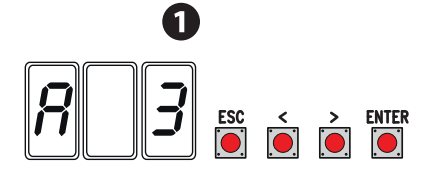

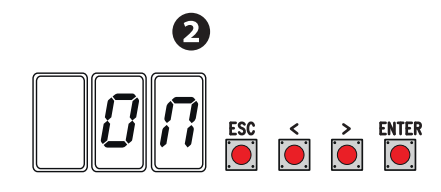

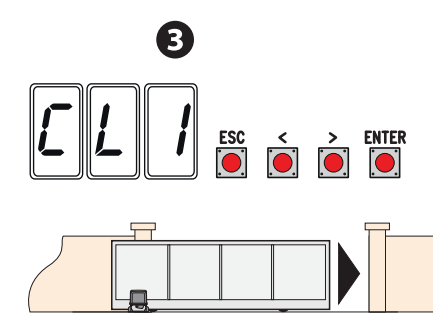

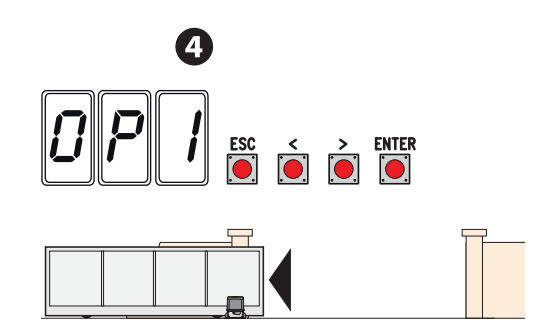

### **GESTION DES UTILISATEURS**

Les numéros clignotants qui apparaissent durant les opérations d'insertion et d'élimination des utilisateurs sont disponibles et utilisables pour un éventuel utilisateur à insérer (max. 250 utilisateurs).

Avant l'enregistrement des utilisateurs, s'assurer que la carte radio (AF) est bien enfichée dans le connecteur (voir paragraphe DISPOSITIFS DE COMMANDE).

### INSERTION UTILISATEUR PAR COMMANDE ASSOCIÉE

Sélectionner U 1. Appuyer sur ENTER pour confirmer. 1

Sélectionner une commande à associer à l'utilisateur. Les commandes sont :

- $\mathbf{1} = \text{pas-à-pas}$  (ouverture-fermeture) ;
- $\mathbf{2} = séquentielle (ouverture-arrêt-fermeture-arrêt) ;$
- $\mathbf{3} = \text{ouverture uniquement}$ ;
- $\mathbf{4} =$ ouverture partielle/piétonne.

Appuyer sur ENTER pour confirmer... 2

... un numéro de 1 à 250 clignotera pendant quelques secondes. Envoyer le code depuis l'émetteur ou un autre dispositif de commande (ex. : sélecteur à clavier, lecteur de badge). 3

Indiquer l'utilisateur inséré dans le tableau LISTE UTILISATEURS ENREGISTRÉS.

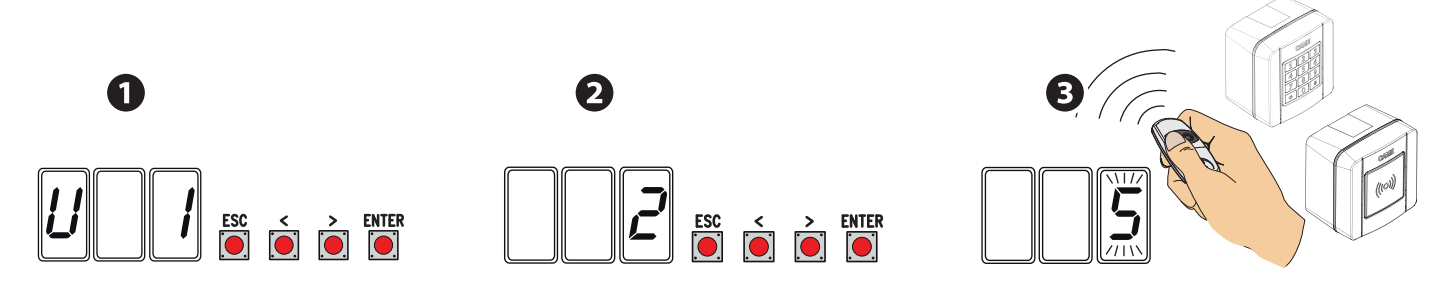

## LISTE UTILISATEURS ENREGISTRÉS

| I. | 48     | 95  |  |
|----|--------|-----|--|
|    | 49     | 96  |  |
|    | 50     | 97  |  |
|    | 51     | 98  |  |
|    | 52     | 99  |  |
|    | 53     | 100 |  |
|    | 54     | 101 |  |
|    | 55     | 102 |  |
|    | 56     | 103 |  |
| 10 | 57     | 104 |  |
|    | 58     | 105 |  |
| 12 | 59     | 106 |  |
| 13 | 60     | 107 |  |
| 14 | 61     | 108 |  |
| 15 | 62     | 109 |  |
| 16 | 63     | 110 |  |
| 17 | 64     | 111 |  |
| 18 | 65     | 112 |  |
| 19 | 66     | 113 |  |
| 20 | 67     | 114 |  |
| 2  | 68     | 115 |  |
| 22 | <br>69 | 116 |  |
| 23 | 70     | 117 |  |
| 24 |        | 118 |  |
| 25 | 72     | 119 |  |
| 26 | <br>73 | 120 |  |
| 27 | 74     | 121 |  |
| 28 | <br>75 | 122 |  |
| 29 | 76     | 123 |  |
| 30 | <br>77 | 124 |  |
|    | 78     | 125 |  |
| 32 | <br>79 | 126 |  |
| 33 | 80     | 127 |  |
| 34 | 81     | 128 |  |
| 35 | 82     | 129 |  |
| 36 | 83     | 130 |  |
| 37 | 84     | 131 |  |
| 38 | 85     | 132 |  |
| 39 | 07     | 133 |  |
| 40 | 87     | 134 |  |
| 40 | 80     | 135 |  |
| 42 | 89     | 130 |  |
| 43 | 90     | 137 |  |
| 44 | 00     | 138 |  |
| 45 | 92     | 139 |  |
| 46 | 93     | 140 |  |
| 47 | 94     | 141 |  |

| 142 | 179 | 216 |
|-----|-----|-----|
| 143 | 180 | 217 |
| 144 | 181 | 218 |
| 145 | 182 | 219 |
| 146 | 183 | 220 |
| 147 | 184 | 221 |
| 148 | 185 | 222 |
| 149 | 186 | 223 |
| 150 | 187 | 224 |
| 151 | 188 | 225 |
| 152 | 189 | 226 |
| 153 | 190 | 227 |
| 154 | 191 | 228 |
| 155 | 192 | 229 |
| 156 | 193 | 230 |
| 157 | 194 | 231 |
| 158 | 195 | 232 |
| 159 | 196 | 233 |
| 160 | 197 | 234 |
| 161 | 198 | 235 |
| 162 | 199 | 236 |
| 163 | 200 | 237 |
| 164 | 201 | 238 |
| 165 | 202 | 239 |
| 166 | 203 | 240 |
| 167 | 204 | 241 |
| 168 | 205 | 242 |
| 169 | 206 | 243 |
| 170 | 207 | 244 |
| 171 | 208 | 245 |
| 172 | 209 | 246 |
| 173 | 210 | 247 |
| 174 | 211 | 248 |
| 175 | 212 | 249 |
| 176 | 213 | 250 |
| 177 | 214 |     |
| 178 | 215 |     |

### ÉLIMINATION D'UN SEUL UTILISATEUR

Sélectionner **U 2**. Appuyer sur ENTER pour confirmer. **1** Choisir le numéro de l'utilisateur à éliminer à l'aide des touches signalées par les flèches. Appuyer sur ENTER pour confirmer... **2** ... l'écran affichera **CLr** pour confirmer l'élimination. **3** 

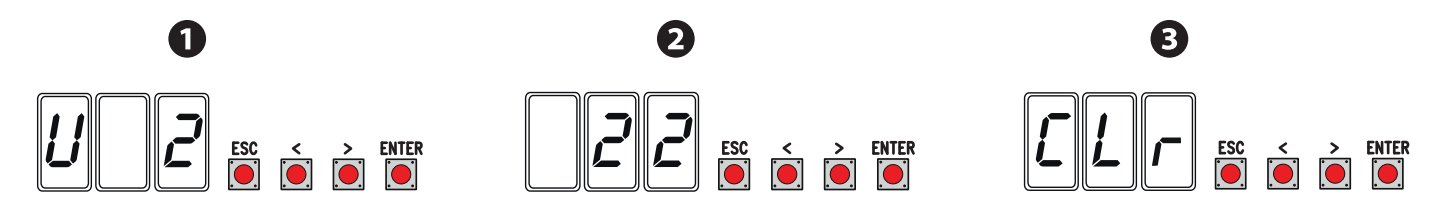

### SAUVEGARDE ET TÉLÉCHARGEMENT DE DONNÉES (UTILISATEURS ET CONFIGURATION) AVEC LA MEMORY ROLL

Procédure de mémorisation des données relatives aux utilisateurs et à la configuration de l'installation avec la Memory roll, de manière à ce qu'elles soient réutilisables sur une autre carte électronique, voire une autre installation.

Attention ! Mettre hors tension avant d'exécuter les opérations d'installation et d'extraction de la Memory roll.

Insérer la Memory roll sur le connecteur de la carte électronique. 1

Sélectionner **ON** par le biais de la fonction **F50** et appuyer sur ENTER pour confirmer la sauvegarde des données sur la Memory roll.. **2** Extraire la Memory roll et l'insérer sur le connecteur d'une autre carte électronique. **3** 

Sélectionner **ON** depuis la fonction **F51** et appuyer sur ENTER pour confirmer le téléchargement des données depuis la Memory roll. Il est conseillé d'enlever la Memory Roll après avoir mémorisé les données.

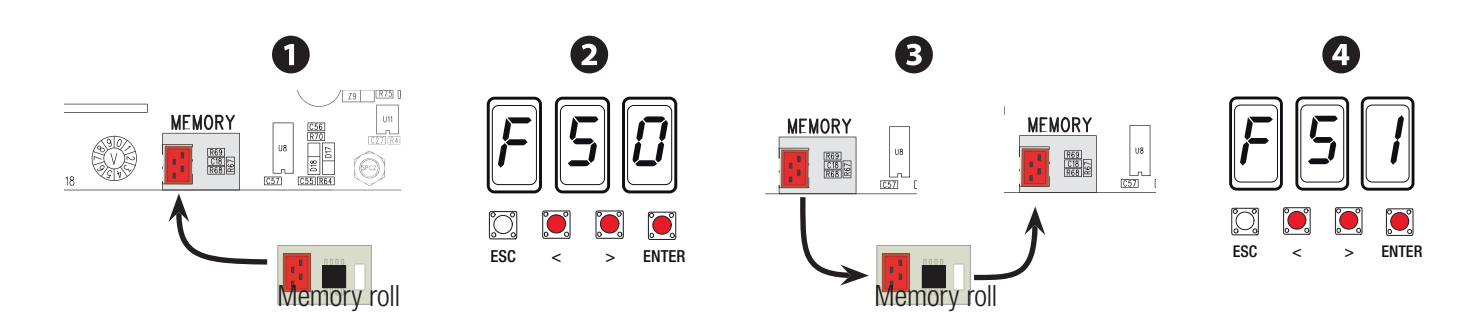

### **MESSAGES D'ERREUR**

📖 Les messages d'erreur apparaissent à l'écran.

| E1   | Erreur calibrage.                             |
|------|-----------------------------------------------|
| E2   | Encodeur auto-apprentissage.                  |
| E3   | Encodeur cassé.                               |
| E4   | Erreur test sécurité.                         |
| E7   | Temps de fonctionnement insuffisant.          |
| E8   | Porte de déblocage ouverte.                   |
| E9   | Obstacle à la fermeture.                      |
| E10  | Obstacle à l'ouverture.                       |
| E11  | Nombre maximum d'obstacles détectés.          |
| E15  | Erreur émetteur incompatible.                 |
| E17  | Erreur du système sans fil.                   |
| E 18 | Absence de configuration du système sans fil. |
|      |                                               |

## **OPÉRATIONS FINALES**

Au terme de la mise en fonction et de l'enregistrement des utilisateurs, positionner et fixer soigneusement les câbles électriques sur la structure, mettre et fixer les couvercles en prenant soin de ne pas endommager les câbles.

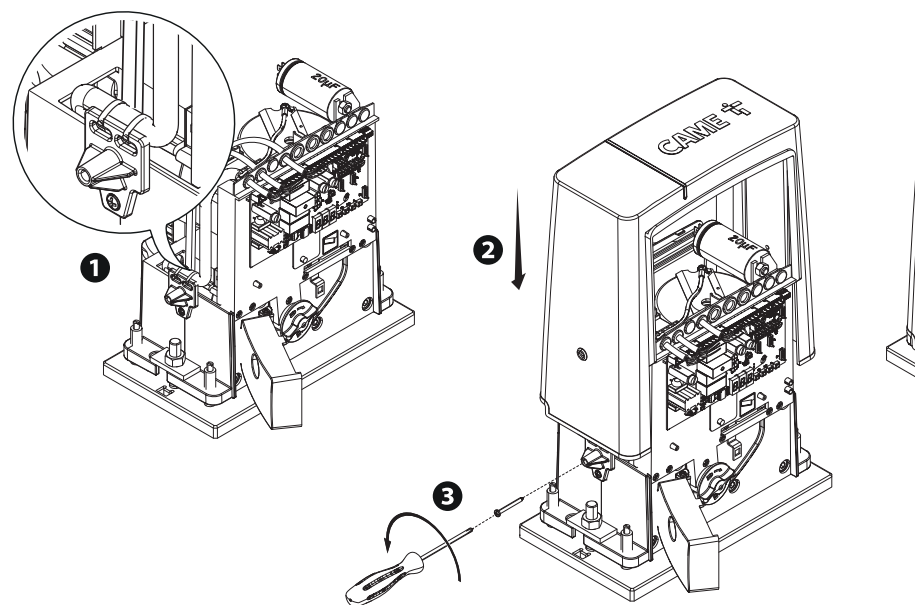

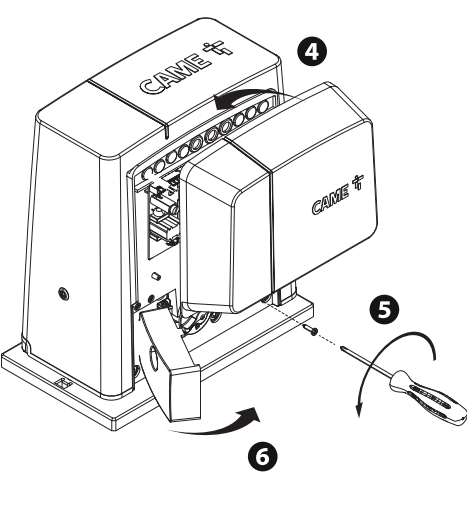

## CE QU'IL FAUT FAIRE

| PROBLÈMES                                       | CAUSES POSSIBLES                                                                                                    | REMÈDES POSSIBLES                                                                                                    |
|-------------------------------------------------|----------------------------------------------------------------------------------------------------|----------------------------------------------------------------------------------------------------|
| Le portail ne s'ouvre<br>pas et ne se ferme pas | <ul> <li>Absence d'alimentation</li> <li>Le motoréducteur est débloqué</li> <li>L'émetteur émet un signal faible ou inexistant</li> <li>Boutons ou sélecteurs de commande coincés</li> </ul> | <ul> <li>Contrôler l'alimentation secteur</li> <li>Bloquer le motoréducteur</li> <li>Remplacer les piles</li> <li>Contrôler le bon état des dispositifs</li> </ul> |
| Le portail s'ouvre mais<br>ne se ferme pas      | <ul> <li>Les photocellules sont activées</li> </ul>                                                                                                    | • S'assurer de l'absence de tout<br>obstacle dans le rayon d'action des<br>photocellules                                                                           |

## FONCTIONNEMENT VIS-À-VIS

### Branchements électriques

Insérer la carte RSE sur le connecteur de l'armoire des deux automatismes

Connecter les deux armoires à l'aide d'un câble CAT 5 (max. 1000 m) aux bornes A-A / B-B / GND-GND, voir paragraphe FONCTIONNEMENT VIS-À-VIS

Connecter tous les dispositifs de commande et de sécurité ainsi que les cartes de codage uniquement sur l'armoire de l'automatisme MAÎTRE.

#### Mémorisation utilisateurs

Exécuter la procédure d'insertion utilisateur avec la commande associée sur l'armoire MAÎTRE.

### **Programmation**

Effectuer tout d'abord, uniquement sur l'armoire MAÎTRE, les opérations de configuration suivantes :

- sélectionner 1 (vis-à-vis) au moyen de la fonction F49 et appuyer sur ENTER pour valider ;
- sélectionner le sens d'ouverture au moyen de la fonction F54 et appuyer sur ENTER pour valider ;
- sélectionner ON au moyen de la fonction F52 et appuyer sur ENTER pour confirmer le passage des paramètres à la modalité vis-à-vis ;
- sélectionner ON au moyen de la fonction A3 et appuyer sur ENTER pour effectuer l'auto-apprentissage de la course.
- Les touches de programmation sur l'armoire ESCLAVE sont désactivées.

#### Modalité de fonctionnement

O Commande PAS-À-PAS ou OUVERTURE UNIQUEMENT. Les deux vantaux s'ouvrent.

Ocommande OUVERTURE PARTIELLE/PIÉTONNE. Seul le vantail de l'automatisme MAÎTRE s'ouvre.

Pour les types de commande pouvant être sélectionnés et associés aux utilisateurs, voir paragraphe INSERTION UTILISATEUR AVEC COMMANDE ASSOCIÉE.

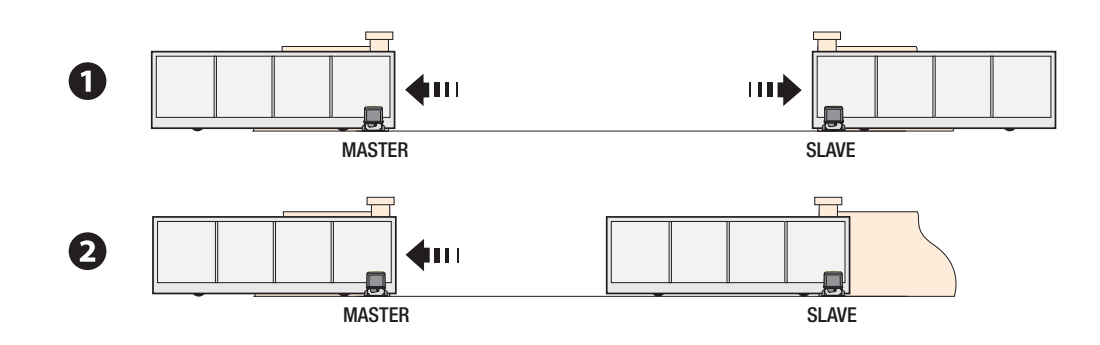

## MISE AU REBUT ET ÉLIMINATION

CAME CANCELLI AUTOMATICI S.p.A. adopte dans ses établissements un Système de Gestion Environnementale certifié et conforme à la norme UNI EN ISO 14001 qui garantit le respect et la sauvegarde de l'environnement.

Nous vous demandons de poursuivre ces efforts de sauvegarde de l'environnement, que CAME considère comme l'un des fondements du développement de ses propres stratégies opérationnelles et de marché, en observant tout simplement de brèves indications en matière d'élimination :

### ÉLIMINATION DE L'EMBALLAGE

Les composants de l'emballage (carton, plastiques, etc.) sont assimilables aux déchets urbains solides et peuvent être éliminés sans aucune difficulté, en procédant tout simplement à la collecte différenciée pour le recyclage.

Avant d'effectuer ces opérations, il est toujours recommandé de vérifier les normes spécifiques en vigueur sur le lieu d'installation.

### NE PAS JETER DANS LA NATURE !

### SELIMINATION DU PRODUIT

Nos produits sont réalisés à partir de différents matériaux. La plupart de ces matériaux (aluminium, plastique, fer, câbles électriques) sont assimilables aux déchets urbains solides. Ils peuvent être recyclés au moyen de la collecte et de l'élimination différenciées auprès des centres autorisés.

D'autres composants (cartes électroniques, piles des émetteurs, etc.) peuvent par contre contenir des substances polluantes.

Il faut donc les désinstaller et les remettre aux entreprises autorisées à les récupérer et à les éliminer.

Avant d'effectuer ces opérations, il est toujours recommandé de vérifier les normes spécifiques en vigueur sur le lieu d'élimination.

Fabbricante / Manufacturer / Hersteller / Fabricant / Fabricante / Fabricante / Wytwórca / Fabrikant

Came S.p.a.

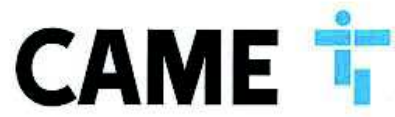

indirizzo / address / adresse / adresse / dirección / endereço / adres / adres Via Martiri della Libertà 15 - 31030 Dosson di Casier, Treviso - Italy

DICHIARA CHE LE AUTOMAZIONI PER CANCELLI SCORREVOLI / DECLARES THAT THE DRIVES FOR SLIDING GATES / ERIKLÄRT DASS DIE AUTOMATISIERUNGEN FÜR SCHIEBETORE / DECLARE QUE LES AUTOMATISATIONS POUR PORTALES COULISSANTS / DECLARA QUE LAS AUTOMATIZACIONES PARA PUERTAS CORREDERAS / DECLARA QUE AS AUTOMATIZAÇÕES PARA PORTOES DE CORRER / OSWIADCZA ZE AUTOMATYKA DO BRAM PRZESUWNYCH / VERIKLAART DAT DE AUTOMATISERING VOOR SCHUIFHEKKEN

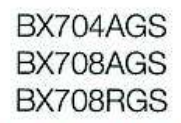

| DEN<br>CCAO<br>12/CE                                                            | ERICART DASS DIE AUTOMATISIERUNGEN FÜR SCHIEBEIT<br>PORTALS COULISSANTS / DECLARA QUE LAS AUTOMATIZ/<br>AUTOMATIZAÇÕES PARA PORTÕES DE CORRER / OSWIADX<br>VERICLART DAT DE ALITOMATISERING VOOR SCHIJELEKK                                                                                                    | IFIE / DECLARE QUE LES AUTOMATISATIONS POUR<br>ICIONES PARA PUERTAS CORREDERAS / DECLARA QUE AS<br>IZA ZE AUTOMATYKA DO BRAM PRZESUMNYCH /<br>FN                                                                                           |  |  |  |  |
|---------------------------------------------------------------------------------|----------------------------------------------------------------------------------------------------|----------------------------------------------------------------------------------------------------|--|--|--|--|
| HUR<br>JAR/<br>206/4                                                            |                                                                                                    |                                                                                                    |  |  |  |  |
| DU<br>DU<br>DU<br>DU<br>DU<br>DU<br>DU<br>DU<br>DU<br>DU<br>DU<br>DU<br>DU<br>D | BX704                                                                                                    | 4AGS                                                                                                    |  |  |  |  |
| 2C=                                                                             | BX708                                                                                                    | BAGS                                                                                                    |  |  |  |  |
| (LÄ<br>exo<br>age                                                               | BX708                                                                                                    | BRGS                                                                                                    |  |  |  |  |
| nex / ERH<br>(CION an<br>RING bijt                                              | SONO CONFORMI ALLE DISPOSIZIONI DELLE SEGUENTI DIRET<br>ING DIRECTIVES / DEN VORGABEN DER FOLGENDEN RICHTLIN<br>DES DIRECTIVES / DEN VORGABEN DER FOLGENDEN RICHTLIN<br>COM AS DISPOSICOES DAS SEGUINTES DIRECTIVAS / SA ZGOI<br>EUROPEJSKICH / VOLDOEN AAN DE VOORSCHRIFTEN VAN DE                                                                                                    | TIVE / THEY COMPLY WITH THE PROVISIONS OF THE FOLLOW-<br>IIEN ENTSPRECHEN / SONT CONFORMES AUX DISPOSITIONS<br>INES DE LAS SIGUIENTES DIRECTIVAS / ESTÃO DE ACORDO<br>DNE Z POSTANOWIENIAMI NASTEPUJACYCH DYREKTYW<br>VOLGENDE RICHTLUNEN: |  |  |  |  |
| TION and<br>ORPORA<br>VERKLA                                                    | - COMPATIBILITA' ELETTROMAGNETICA / ELECTROMAGNE'<br>VERTRÄGLICHKEIT / COMPATIBILITE ELECTROMAGNETIQU<br>DADE ELETROMAGNETICA / KOMPATYBILNOŚCI ELEKTROM<br>LITEIT : 2014/30/UE,                                                                                                    | TIC COMPATIBILITY / ELEKTROMAGNETISCHE<br>E / COMPATIBILIDAD ELECTROMAGNETICA / COMPATIBILI-<br>MAGNETYCZNEJ / ELEKTROMAGNETISCHE COMPATIBI-                                                                                               |  |  |  |  |
| A NON                                                                           | Riferimento norme armonizzate ed altre norme tecniche / Refer to<br>European regulations and other technical regulations / Harmonisierte                                                                                                    | EN 61000-6-2:2005<br>EN 61000-6-3:2007+A1:2011                                                                                                    |  |  |  |  |
| N DE I                                                                          | bezogskonner und andere technische Vorgenische Vorgenische Automissi<br>harmonisses et aux autres normes techniques / Referencia normas harmoniza-<br>das e outras normas técnicas / Odnosne normy ujednoticone i inne normy<br>techniczne / Geharmoniseerde en andere technische normen waarnaar is                                                                                                    | EN 62233:2008<br>EN 60335-1:2012+A11:2014<br>EN 60335-2-103:2015                                                                                                    |  |  |  |  |
| N S S                                                                           | verwezen                                                                                                    |                                                                                                    |  |  |  |  |
| IONOF<br>DLARAI<br>SLARAI<br>Slagczni                                           | PLICABLE ESSENTIAL REQUIREMENTS: / DEN WESENTLICHEN<br>/TENT LES CONDITIONS REQUISES NECESSAIRES APPLIQUEES:<br>/ RESPETIAM O REQUISITOS ESSENCIAIS APLICADOS: /<br>I AAN DE TOEPASEARE MINIMUM EISEN;                                                                                                    |                                                                                                    |  |  |  |  |
| DEC                                                                             | 1.1.3; 1.1.5; 1.2.1; 1.2.2; 1.3.2; 1.3.7; 1.3.8.1; 1.4.1; 1.4.2; 1.5.1; 1.<br>1.7.1; 1.7.2; 1.7.4                                                                                                    | 5.6; 1.5.8; 1.5.9; 1.5.9; 1.5.13; 1.6.1; 1.6.3; 1.6.4;                                                                                                    |  |  |  |  |
| DECLAF                                                                          | PERSONA JURDIZZATA A COSTITUIRE LA DOCUMENTAZIONE TECNICA PERTINENTE / PERSON AUTHORISED TO COMPLE THE RELEVANT TECHNICAL DOCUMENTATION /<br>PERSON AUTORIZZATA A COSTITUIRE LA DOCUMENTAZIONE TECHNISCHEN UNTERLAGEN ZUSAMMENZUSTELLEN / DOCUMENTATION TECHNICAL DOCUMENTATION /<br>PERSON DIE BEVOLLMÄCHTIGT IST, DIE RELEVANTEN TECHNISCHEN UNTERLAGEN ZUSAMMENZUSTELLEN / DOCUMENTATION TECHNICAL BOCUMENTACIÓN<br>A CONSTRUIRE DE / PERSONA FACULTADA PARA ELABORAR LA DOCUMENTACIÓN TÉCNICA PERTINENTE / PESSON AUTORIZADA A CONSTITUIR A DOCUMENTACIÓN TÉCNICA<br>PERTINENTE / GSOBA UPOWAZNIONA DO ZREDAGOWANIA DORUMENTACIJI TECHNICZNEJ / DEGENE DIE GEMACHTIGD IS DE RELEVANTE TECHNISCHE DOCUMENTEN<br>SAMEN TE STELLEN.                                                                                                    |                                                                                                    |  |  |  |  |
| allegato /<br>ATION a<br>JA WBU                                                 | CAME S.p.a.<br>La documentazione tecnica pertinente è stata compilata in conformità all'allegato VIB. / The pertinent technical documentation has been drawn up in compliance with attached<br>document VIB. / Die relevante tachnische Dokumentation wurde enlaprechend der Antege VIB ausgestellt. / La documentation technique spécifique a été remptie conformément à<br>fairnexe IB / La documentation técnica pertinente ha sido referenda en cumpilmiento con el anexo VIB. / A documentațio técnica pertinente fai preenchida de socreto com o anexo<br>VIB. / Odnosna dokumentacja téchniczna zostata zredagowana zgodnie z zalacznikiem VIB. / De technische documentatie terzake is opgesteld in overeenstemming met de bijage VIB.                                                                                                    |                                                                                                    |  |  |  |  |
| ORAZIONE (<br>INCORPOR<br>DEKLARAC                                              | CAME S.p.a. al impegna a trasmettere, in reposta a una richiesta adeguatamente molivata delle autorità nazionali, informazioni perfinenti sulle quasi macchine, e / Came S.p.A., following<br>a duly motivated requesi from the national autorettes, undertakes to provide information related to the quasi machines, and / Die Frima Came S.p.A., vorpBintet dut auf eine angemessen<br>motiverto Antigeo der staatifichem Behröden Informatione Die de unvoltatificajen Mascrimen, zu übermitten, und / Came S.p.A., series angemessen<br>bien forulde de la part des autorités nationales, los messignements materia aux quasi machines / Came S.p.A. se comprometes à trasmitir, como respuesta a una solicitud adecuadamente<br>hindada por parte de las autorites nationales, informaciones relacionades con las cuesimacinajuras / Came S.p.A. se comprometes e marsmitir, en response à une demande<br>apropriedamente pelas autoritades recionales, informaciones relacionades con las cuesimacinajuras / Came S.p.A. se do udiáreria información de autoritades area solicitud adecuadamente<br>induda por parte de las autoritades recionas, informaciones relacionades con las cuesimaciones / Came S.p.A. se do udiáreria informadi dolycazayen mesoyne<br>inducado negativativa de la part de las autoritades propriedemente pelas autoritades recionas, informaciones relacionades compendente adecuadamente<br>propriedamente pelas autoritades recionas, informaciones relacionades compendentes pelas de las do udiáreria informadi dolycazayen mesoyn<br>inducator por las do las autoritades recionas, informaciones relacionades compendentes pelas esta do udiáreria informadio dolycazayen mesoyn<br>inducator de relavante informatie voor de niet volticule machine la vesateletien, . |                                                                                                    |  |  |  |  |
| IONE DI INCORP<br>DÉCLARATION D<br>DRAÇÃO anexo /                               | VIETA / FORBIDS / VERBIETET / INTERDIT / PROHIBE / PROIBE / ZABRANIA SIE / VERBIEDT<br>Is massa in service finche la macchina finate in oui deve essere incorporata non è stata distilizata conforme, se del caso alla 2006/42/CE. / commissioning of the above mentioned until such<br>moment when the final machine hino which this y must be hoccoprated, has been dackred compliant, il partinent, to 2006/42/CE. / a contrascione's ni da de<br>unvoletitaridge Maschine eingebaut wird, als konform eldart wurde, oggebanenfalts geneß der Fichtline 2006/42/CE. / a trise en service tant que la machine Bivor de Endmaschine' ni da de<br>unvoletitaridge Maschine eingebaut wird, als konform eldart wurde, oggebanenfalts geneß der Fichtline 2006/42/CE. / a trise en service tant que la machine Bivor de Endmaschine' ni da de<br>de conformidad de souerdo a la 2006/42/CE / a colocação em funcionamento, alé que a máquina Bivel, onde deven ser incorporada n. Nao for acoloridade, se de acordo<br>com a 2006/42/CE / Unucharriente uzaderria do casou, kiedy mascyna, do której ma byo włudowany, ne zostarie oceniona jaka agorda na z wymogem dyrektywy 2006/42/WE, jesti taka<br>procedura byk korieczas. / Rize in werking te stelen zolang de eindmachine waarin de niel volicoide machine moet worden ingebouwd in overeenstemming is veridaard, indien toepasset/k<br>met de nichtijn 2005/42/EG.                                                                                                    |                                                                                                    |  |  |  |  |
| g/lg<br>PPC                                                                     | Dosson di Casler (TV)                                                                                                    | Legale Rappresentante / Legal Representative /Gesetzlicher                                                                                                    |  |  |  |  |
| A Resources                                                                     | 30 Novembre / November / Novembre /<br>Novembre / Noviembre / Novembro /                                                                                                    | Vertreter / Hepresentant Legal / Representante Legal /<br>Representante Legal / Prawny Przedstawiciel / Juridische                                                                                                    |  |  |  |  |
| N N N N N N N N N N N N N N N N N N N                                           | Listopad / November 2017                                                                                                    | vertegenwoordiger                                                                                                    |  |  |  |  |
| DE                                                                              |                                                                                                    | Padio Welluzzo                                                                                                    |  |  |  |  |
| EINE                                                                            | Fascicolo tecnico a supporto / Supporting technical dossier / Unterstützung technische Dosefer / soutenir dossier technique / apoyo expediente<br>técnico / apoiar dossier técnico / wspieranie dokumentacji technicznej / ondersteunende technische dossier: 801MS-0020                                                                                                    |                                                                                                    |  |  |  |  |
|                                                                                 | Came S.p.e.<br>Via Martiri della Libertà, 15 - 31030 Dosson di Casier - Treviso - Italy - Tel.<br>Info@came.lt - www.came.com<br>Cap. Soc. 1.610.000,00 € - C.F. e P.I. 03481280265 - VAT IT 0348128026                                                                                                    | (+39) 0422 4940 - Fax (+39) 0422 4941<br>5 - REA TV 275359 - Reg Imp. TV 03481280265                                                                                                    |  |  |  |  |

Le contenu de ce manuel est susceptible de subir des modifications à tout moment et sans aucun préavis.

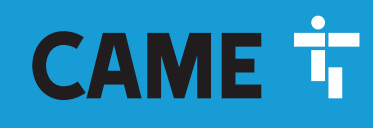

# CAME S.P.A.

Via Martiri Della Libertà, 15 31030 Dosson di Casier - Treviso - Italy tel. (+39) 0422 4940 - fax. (+39) 0422 4941